## e-kurs bhp dla studentów

Informujemy, że "e-kurs bhp" będzie dostępny dla wszystkich wydziałów w terminie od **01.10.2024 r. do 31.10.2024 r**.

Zgodnie z Zarządzeniem nr <u>22/2024 Rektora Politechniki Warszawskiej z dnia 22 kwietnia 2024 r.</u>, obowiązek zrealizowania wstępnego szkolenia dotyczącego bezpiecznych i higienicznych warunków kształcenia mają wszyscy studenci rozpoczynający naukę na pierwszym roku studiów pierwszego i drugiego stopnia oraz jednolitych studiów magisterskich.

Wstępne szkolenie dotyczące bezpiecznych i higienicznych warunków kształcenia jest prowadzone drogą elektroniczną na <u>Platformie Leon Politechniki Warszawskiej</u>. Każdy uczestnik kursu musi samodzielnie zalogować się na platformie LeOn PW we wskazanym powyżej terminie i wykonać "ekurs bhp". Szkolenie składa się z materiałów informacyjnych oraz obowiązkowego testu.

Formy zapisu:

- Studenci studiów pierwszego stopnia, drugiego stopnia oraz jednolitych studiów magisterskich zostają zapisani na e-kurs bhp automatycznie w systemie USOS.
- Studenci, którzy nie wypełnili obowiązku zaliczenia e-kursu bhp w dedykowanym dla siebie terminie w danym semestrze, zobowiązani są do kontaktu z Inspektoratem BHP: bhp.student@pw.edu.pl w celu rejestracji na e-kurs bhp. Dostęp do kursu będzie aktywny następnego dnia roboczego po dodaniu do aktualnego kursu przez pracownika Inspektoratu BHP.

## Instrukcja logowania się na platformie LeOn:

- 1. Wejdź na stronę startową platformy
- 2. Wybierz "Zaloguj się" (w prawym górnym rogu ekranu), a następnie kliknij "Zaloguj się na platformie"
- 3. Login i hasło są takie same jak do systemu USOSWeb
- 4. Wprowadź swój login: numer PESEL lub adres email podany przy rekrutacji (bądź identyfikator uzyskany w dziekanacie właściwego wydziału w przypadku osób, które nie posiadają numeru PESEL)
- 5. Wprowadź swoje hasło do USOSWeb. Studenci, którzy logują się po raz pierwszy do USOSWeb wpisują hasło z systemu Rekrutacja PW.
- 6. Wybierz kurs:
  - Szkolenie BHP 1834-00000-00P-0001

## Uwaga!

Jeżeli nie pamiętasz swojego hasła, spróbuj odzyskać je samodzielnie, wykonując procedurę odzyskiwania w aplikacji dostępnej pod adresem <u>(link resetowania hasła).</u> W przypadku braku wystarczających danych w systemie, bądź braku możliwości samodzielnego odzyskania hasła, należy zgłosić się do Dziekanatu swojego Wydziału.

# E-course Health and Safety Training for Students

The "Health and Safety e-course" will be available to all faculties from October 1, 2024, to October 31, 2024.

According to Regulation No. 22/2024 of the Rector of the Warsaw University of Technology of April 22, 2024, all students starting their first year of first-cycle, second-cycle and long-cycle Master's degree programmes are required to complete an initial training on healthy and safe learning conditions.

The initial training on healthy and safe learning conditions is conducted online on the <u>Leon Platform</u> of the Warsaw University of Technology. Each course participant must log in to the LeOn PW platform on their own during the above-mentioned period and complete the "Health and Safety e-course." The training consists of informational materials and a mandatory test.

## **Registration Methods:**

- Students of first-cycle, second-cycle and long-cycle Master's degree programmes are automatically enrolled in the Health and Safety e-course through the USOS system.
- Students who fail to complete the Health and Safety e-course within the specified time limit during the semester are required to contact the Health and Safety Inspectorate at: <u>bhp.student@pw.edu.pl</u> to register for the Health and Safety ecourse. Access to the course will be activated on the next business day after being added to the current course by the Health and Safety Inspectorate staff.

## Instructions on logging into the Leon platform:

- 1. Go to the platform's homepage.
- 2. Select "Log in" (in the upper right corner of the screen) and then click "Log in to the platform."
- 3. The login and password are the same as for the USOSWeb system.

4. Enter your login: PESEL number or the email address provided during registration (or the ID number obtained from the dean's office of the relevant faculty in case you do not have a PESEL number).

5. Enter your USOSWeb password. Students logging into USOSWeb for the first time should use the password from the PW Admissions system.

6. Select the course: "Health and Safety Training":

- Health and Safety Training 1834-00000-00A-0001

#### Important:

If you do not remember your password, try to recover it yourself by following the recovery procedure available at (password reset link). If there is insufficient data in the system or if you are unable to recover the password on your own, you should contact the dean's office of your faculty.